## Hello World e4 Application – Part 2

## Adding Parts to the Application

## Adding a View to Eclipse 4 Application Window

- 1. Open Application.e4xmi and selected Trimmed Window that is already created under Windows
- 2. Expand Trimmed Windows, Select Controls, Right Click and Create a Perspective Stack.
- 3. PerspectiveStack comes with a Perspective, Select the Perspective and Provide a Label for it.
- 4. Expand the Perspective and again Right Click on Controls to add Part Stack.
- 5. Provide the PartStack with a Valid ID and Container Data as 40
- 6. On the PartStack, Right Click and Create a Part.
- 7. Provide ID, Label.
- 8. To provide the Class URI, we need to 1<sup>st</sup> create the View Class.
  - a. Create a View Class with default Constructor
  - b. Add dependency inject @PostContructor and implement a Method called as createControls(Composite parent)
  - c. Implement your UI inside this Method.
  - d. Add dependency injection @PreDestroy and implement a Method called as dispose
  - e. Add dependency injection @focus and implement a Method called as setFocus.

## View Class can also be created using Window Builder.

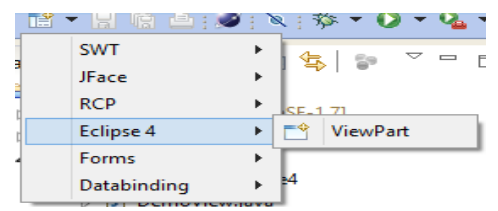

- 9. Assign the Class URI.
- 10. Open your Run Configuration and click on Add Required plugins, Apply, Run.
- 11. You should now get your View inside the Window

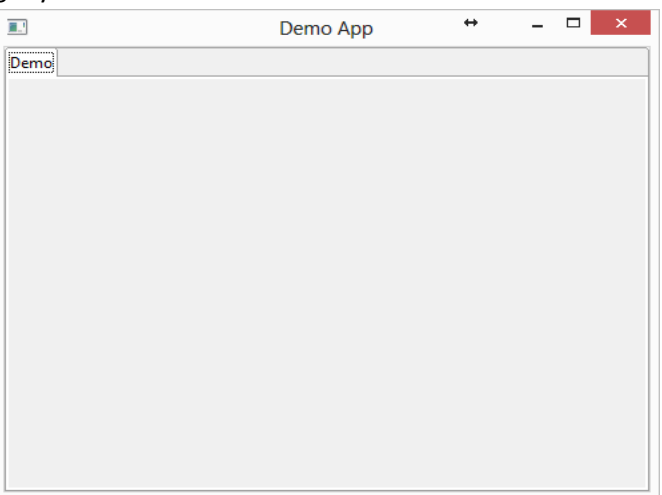

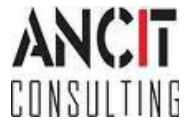